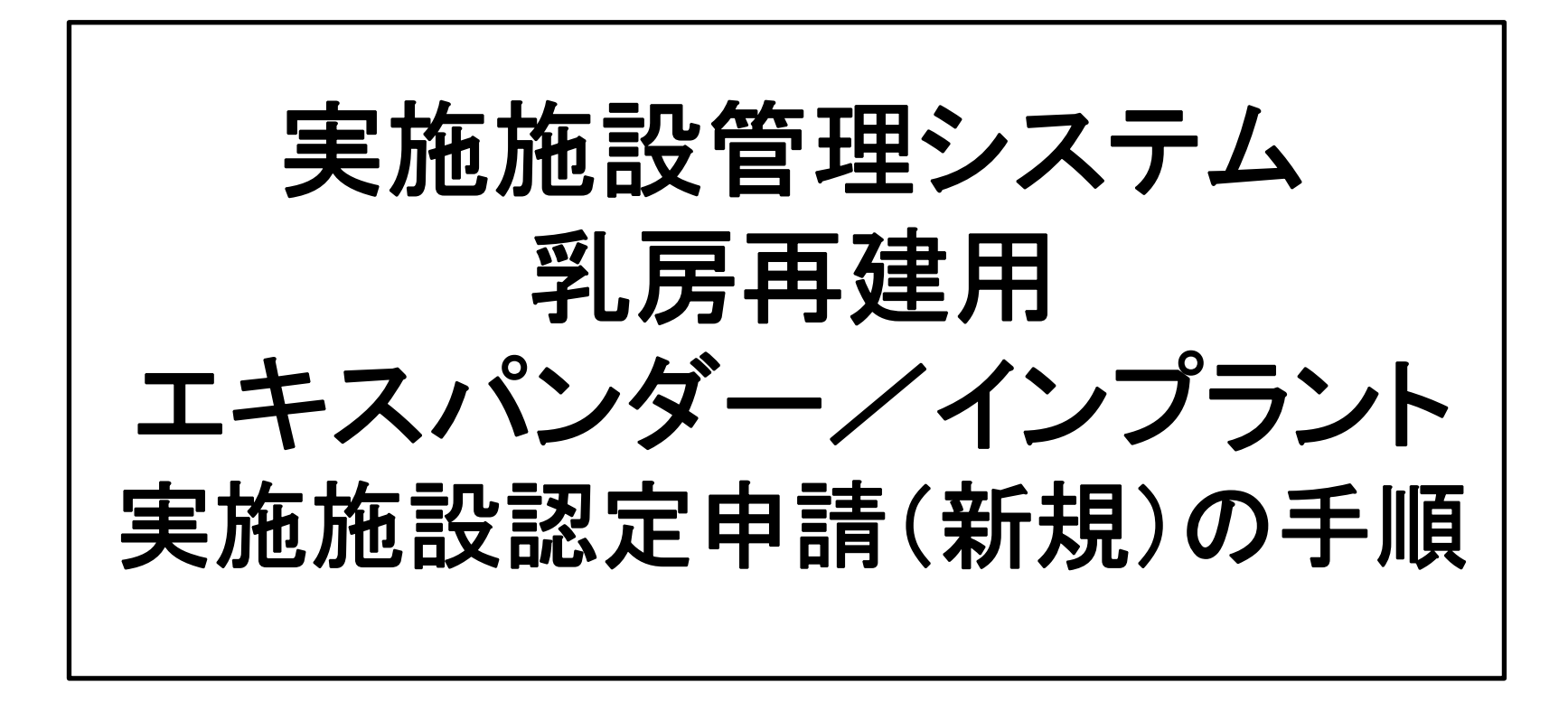

2021年4月更新: JOPBS事務局

#### ①「実施施設新規申込」ボタンより、仮登録を行います。

|               | 乳房再建用エキスパンダー/インプラント実施施設管理システム<br>日本乳房オンコプラスティックサージャリー学会(Japan Oncoplastic Breast Surgery Society)           |
|---------------|----------------------------------------------------------------------------------------------------|
| <u>TOP</u> >  |                                                                                                    |
| 新規申込          | ようこそ乳房再建用エキスパンダー/インプラント実施施設管理サイトへ。                                                                          |
| <u>お問い合わせ</u> | ★既に登録済みの施設様はログインの上、サービスをご利用ください。                                                                            |
|               | ※2018年2月時点で登録が完了している施設の方は予め書面でお知らせしたID(施設認定番号)とPWを入力の上ログインしてください。<br>2018年3月以降に登録された施設には登録完了メールでお知らせしております。 |
|               |                                                                                                    |
|               | 施設認定番号 施設認定番号または施設申込番号                                                                                      |
|               | パスワード バスワード                                                                                                 |
|               | ログイン                                                                                                    |
|               | 》パスワードを忘れた方はこちら                                                                                             |
|               |                                                                                                    |
|               | ★実施施設新規登録のお申し込みはこちら                                                                                         |
|               | 実施施設新規申込                                                                                                    |

## ②責任医師の医師登録番号とパスワードでログイン

| 新      | 実施施設中   規に実施施設の申込手続き   任医師登録済みの医師によ | <b>込事前</b><br>を行います。<br>り、ログイ: | <b>認証</b><br>、<br>ン情報を入力する必要がありま | ₫。               |
|--------|-------------------------------------|--------------------------------|----------------------------------|------------------|
|        | 医師登録番号                              | 必須                             | 2017264                          |                  |
|        | パスワード                               | 必須                             | •••••                            |                  |
|        |                                     |                                | 実施統                              | 設新規申込へ進む         |
|        |                                     |                                |                                  |                  |
| >⊻ ₩ ₽ | ひひまし チンフマウ                          | <u> </u>                       | 「広惑想ナナフレック                       | - の後のれてはよどっし ブマナ |
| 、他的    | 京代衣になる才正                            | ימכעט                          | 収豆球を9ると、た                        | の仮のゐ于続さかスムー人で9   |

## ③施設情報をすべて入力し、「申込」ボタンを押します。

1) 実施施設新規申込

日本乳房オンコプラスティックサージャリー学会ガイドライン作成委員会が作成した 「乳房再建を目的としたゲル充填人工乳房及び組織拡張器に関する使用要件基準」に基づき、実施施設の新規申込をします。 必須 は必ず入力してください。

#### 実施施設情報 実施施設名 (病院名) 紅白病院 必須 実施施設に関わる連絡は、 実施施設名(英語表記) 必須 Kouhoaku Hospital ここで登録する実施施設の 施設長氏名(病院長) 紅白 次郎 必須 メールアドレスと、施設代表 ※ハイフン無しで入力してください。 住所検索 郵便番号 必須 1690072 責任医師のメールアドレス 東京都 都道府県 必須 に送信されます。 市区町村/丁目・番地 必須 新宿区大久保2-4-12 実施施設のメールアドレスは 事務担当者など、継続して 建物名·階数 新宿ラムダックスビル9階 受信ができるメールアドレスを 0352916231 ※ハイフン無しで入力してください。 電話番号 必须 設定することを推奨します。 ※ハイフン無しで入力してください。 内線番号 FAX番号 0352916246 ※ハイフン無しで入力してください。 メールアドレス 必須 jopbs-office01@shunkosha.com ※実施施設認定、更新に関わる連絡に使用します。 申込

④仮登録が完了しました。

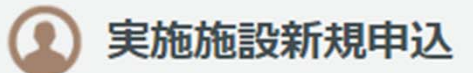

エキスパンダー/インプラント実施施設の新規申込を行いました。

紅白病院 様

実施施設登録の新規申込を行いました。まだ申請は完了していません。 次の手続きをおこない、申請を完了してください。

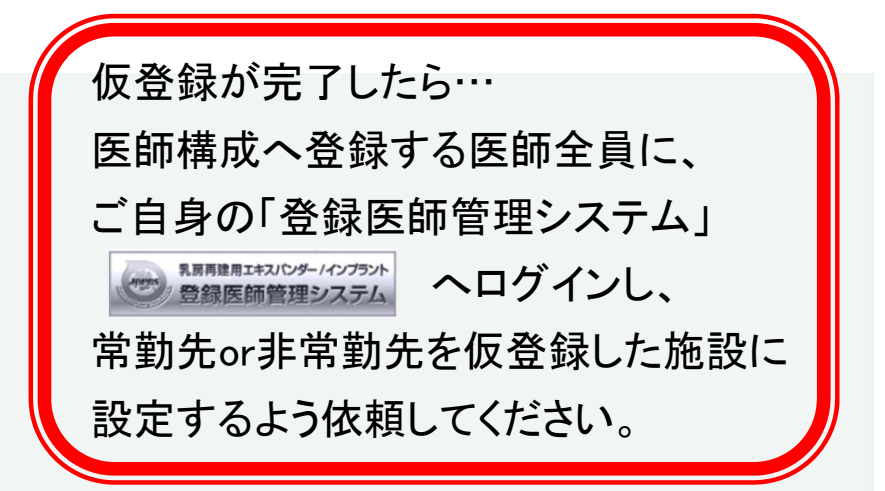

1. 実施施設に登録する責任医師・実施医師の常勤先(非常勤先)実施施設を 紅白病院 に登録または変更してください。 2. 実施施設ページにログインして「実施施設登録申請」を行ってください。

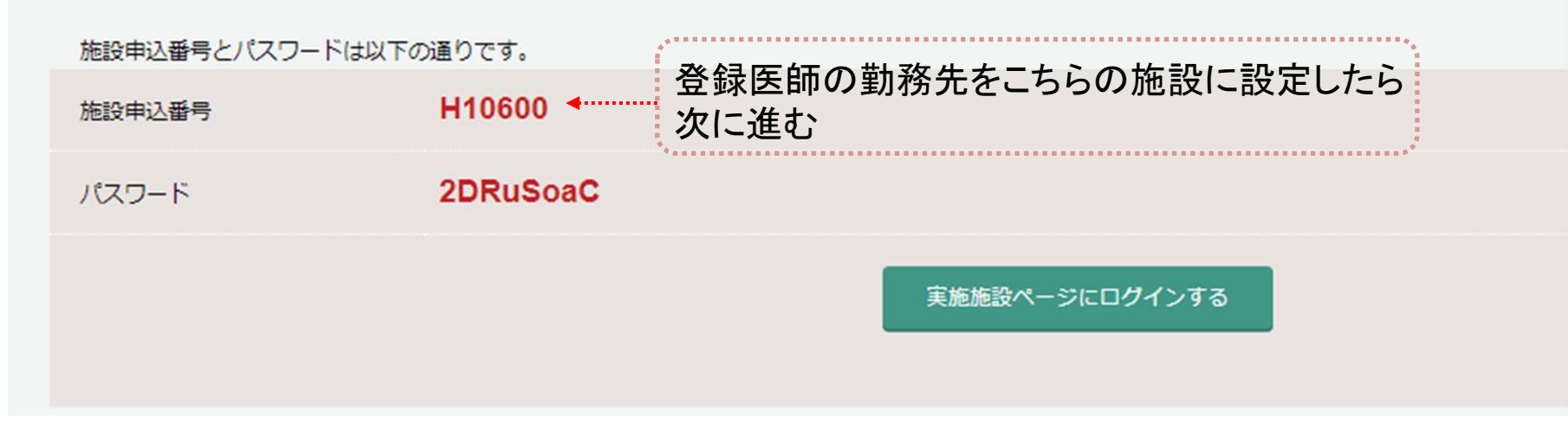

#### ⑤登録医師の勤務先設定が完了したら、実施施設ページへ ログインします。

|                                | 乳房再建用エキスパンダー/インプラント実施施設管理システム<br>日本乳房オンコプラスティックサージャリー学会(Japan Oncoplastic Breast Surgery Society)                                                                                     |
|--------------------------------|----------------------------------------------------------------------------------------------------|
| <u>TOP</u> ><br>新規申込<br>お問い合わせ | ようこそ乳房再建用エキスパンダー/インプラント実施施設管理サイトへ。<br>★既に登録済みの施設様はログインの上、サービスをご利用ください。<br>※2018年2月時点で登録が完了している施設の方は予め書面でお知らせしたID(施設認定番号)とPWを入力の上ログインしてください。<br>2018年3月以降に登録された施設には登録完了メールでお知らせしております。 |
|                                | 施設認定番号 H10600<br>パスワード<br>ログイン<br>) パスワードを忘れた方はこちら                                                                                                    |
|                                | ★実施施設新規登録のお申し込みはこちら<br>実施施設新規申込                                                                                                    |

#### ⑥「登録申請」メニューを選択

|                                                         | 乳房再建用エキスパンダー/インプラント実施施設管理システム<br>紅白病院(施設認定番号:H10600)<br>メールアドレス: jopbs-office01@shunkosha.com                                                                                                    |  |
|---------------------------------------------------------|----------------------------------------------------------------------------------------------------|--|
| <u>ご利用案内</u><br>登録申請<br><u>パスワード更新</u><br><u>お問い合わせ</u> | ご利用案内       ) 1使用症例報告入力の手順         外属再建用エキスパンダー/インプラント登録医師のためのページです。       ) 2 経過観察報告入力の手順         個人ページにおけるすべての通信は SSL暗号化により保護されています。       ) 3 施設更新手続きの手順         紅白病院 様       ) 3 施設更新手続きの手順         *ごれはテストサイトです*       ) TODOUJCト |  |
|                                                         | 2020/12/01 実施施設新規登録申請が完了していません。<br>次の手続きを行ってください。<br>1. 施設代表責任医師の常勤先実施施設を 紅白病院 に登録または変更してください。<br>2. 実施施設に登録する責任医師・実施医師の常勤先(非常勤告)実施施設を 紅白病院 に登録または変更してください。<br>3. 1・2が完了したら登録申請を行ってください。 登録申請                                          |  |

#### ⑦申請する認定種別にチェックを入れ、登録医師構成 の設定を行います。

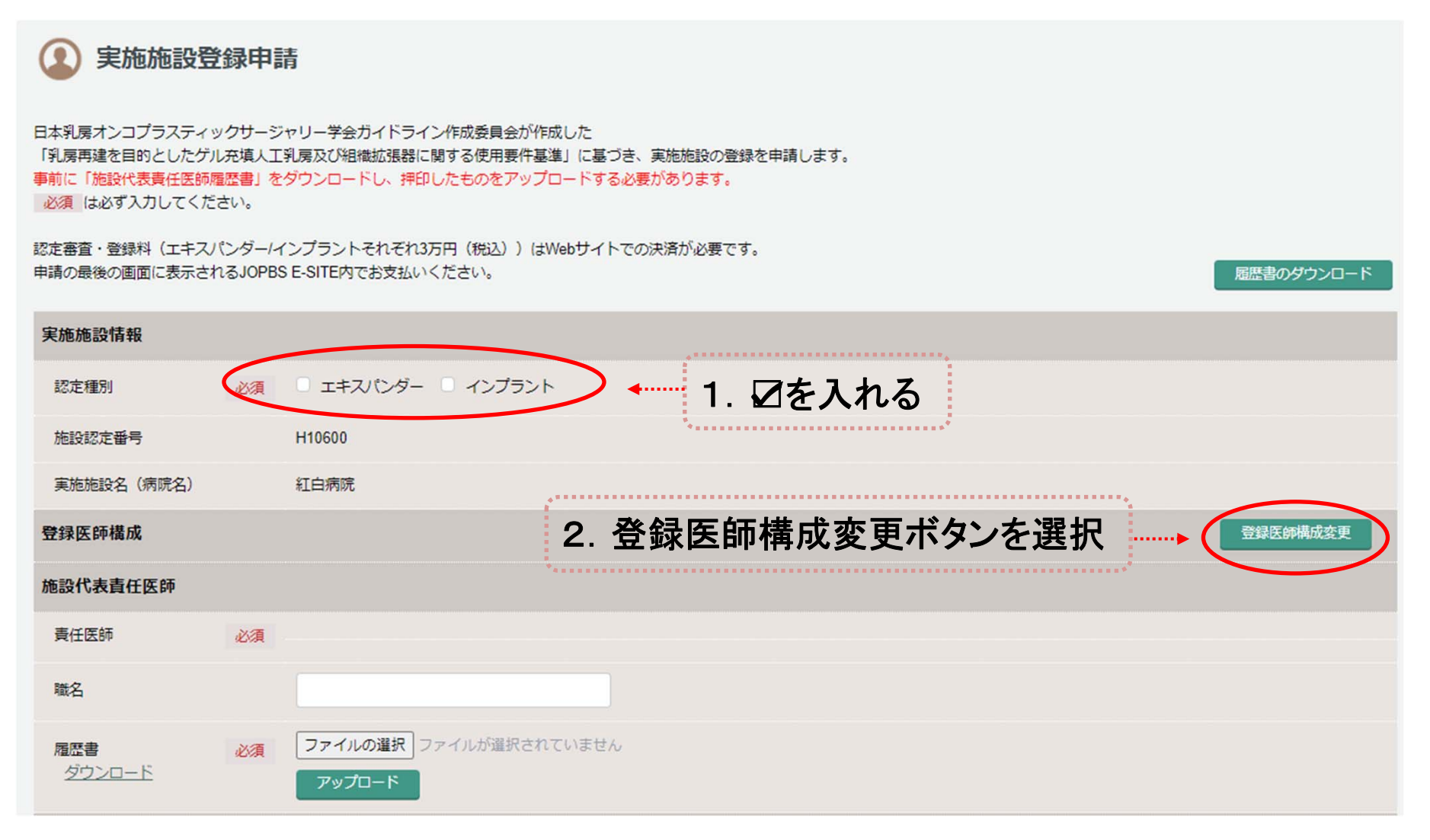

# ⑧施設代表責任医師を選択します。 登録医師のエキスパンダー/インプラント欄へ☑します。

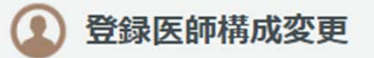

※この画面に表示される医師については、実施施設管理システムと登録医師管理システムの情報が連動して表示されています。 常勤先(非常勤先)施設を貴施設に設定している医師は下記に表示されています。 構成に追加したい医師の名前が表示されない場合は、その医師が常勤先(非常勤先)を貴施設に設定していないか、 在籍期間が現在を含まない期間に設定されています。 追加するには対象の医師へご連絡頂き、登録医師管理システムから設定を依頼してください。

#### 前画面へ戻る

| 表示対象                                                         | <ul> <li>               在             範中の医師      </li> </ul> | ○ 在範期間期 | 諚    |                |          |              | 表示        |
|--------------------------------------------------------------|--------------------------------------------------------------|---------|------|----------------|----------|--------------|-----------|
| 責任医師                                                         |                                                              |         |      |                | :        | ※登録する医師にチェック | を入れてください。 |
| 医師登録番号                                                       | 氏名                                                           | 診療科     | 勤務形態 | 在籍期間           | 施設代表責任医師 | エキスパンダー      | インプラスト    |
| 2017262                                                      | 手術 刷代                                                        | 形成外科    | 非常勤  | 2020/11 $\sim$ |          |              |           |
| 2017264                                                      | 内山 知美                                                        | 乳腺外科    | 常勤   | 2020/11 $\sim$ |          | $\sim$       |           |
|                                                              |                                                              |         |      |                | $\smile$ |              |           |
| 実施医師                                                         |                                                              |         |      |                | ;        | ※登録する医師にチェック | を入れてください。 |
| 医師登録番号                                                       | 氏名                                                           | 診療科     | 勤務形態 | 在籍期間           |          | エキスパンダー      | インプラント    |
|                                                              |                                                              |         | 確認   | 2              | . 🛛を入れ   | たら「確認」       |           |
| ※登録医師の氏名が表示されないときは<br>医師本人の 😹 🎬 🏧 で常勤先/非常勤先設定がされているか確認してください |                                                              |         |      |                |          |              |           |

#### ⑨施設代表責任医師の履歴書を作成し、アップロードします。

| 認定審査・登録料(エキスパ<br>申請の最後の画面に表示され | ペンダー/イ<br>いるJOPBS | ンプラントそれぞれ3<br>E-SITE内でお支払い | 万円(税込))はWebサイトでの<br>へださい。 | の決済が必要です。          |          |                       | 履歴書のダウンロード                            |
|--------------------------------|-------------------|----------------------------|---------------------------|--------------------|----------|-----------------------|---------------------------------------|
| ファイルをアップロードしま                  | もした。              |                            |                           |                    | 主        | のダウンロードは              |                                       |
| 実施施設情報                         |                   |                            |                           |                    | こちら      | ちから                   |                                       |
| 認定種別                           | 必須                | ✓ エキスパンダー                  | ✓ インプラント                  |                    | **       | •••••                 |                                       |
| 施設認定番号                         |                   | H10600                     |                           |                    |          |                       |                                       |
| 実施施設名(病院名)                     |                   | 紅白病院                       |                           |                    |          |                       |                                       |
| 登録医師構成                         |                   |                            |                           |                    |          |                       | 登録医師構成変更                              |
| 責任医師                           |                   | 2017262                    | 手術刷代                      | 形成外科               | 非常勤      | エキスパンダー/インプラント        |                                       |
|                                |                   | 2017264                    | 内山知美                      | 乳腺外科               | 常勤       | エキスパンダー/インプラント        |                                       |
| エキスパンダー認定内容                    |                   | 一次再建                       |                           |                    |          |                       | · · · · · · · · · · · · · · · · · · · |
| インプラント認定内容                     |                   | 一次一期再建                     |                           | 1.履歴書              | を.pdf .j | pg .gifいずれかでスキ        | ヤン                                    |
| 施設代表責任医師                       |                   |                            |                           | 2.1 ノアイ<br>2 「アップ  | ルの選      | ┌」から復歴書ノアイル<br>ボタンを畑す | を選択                                   |
| 責任医師                           | 必須                | 内山 知美(医師登録                 | 暴番号:2017264)              | 3. アフン<br>4.「アップ   | ロードフ     | アイルの確認」から、            |                                       |
|                                |                   | 乳腺専門医(指導医)                 |                           | 正しくフ               | アップロ-    | ードされたかを確認             |                                       |
| 職名                             |                   |                            |                           | * *                |          |                       | ***                                   |
| 履歴書<br><u>ダウンロード</u>           |                   | ファイルの選択<br>アップロート          | ファイルが選択されていません            | FLF_ <u>アップロ</u> - | ドファイルの確認 | 2                     |                                       |

#### ⑩実施施設登録申請書の作成

| 施設代表責任医師                                                                          |                         |                                                                        |
|-----------------------------------------------------------------------------------|-------------------------|------------------------------------------------------------------------|
| 責任医師                                                                              | 必須                      | 内山 知美 (医師登録番号:2017264)                                                 |
|                                                                                   |                         | 乳腺専門医(指導医)                                                             |
| 職名                                                                                |                         |                                                                        |
| <b>履歴書</b><br>ダウンロード                                                              | 必須                      | ファイルの選択 ファイルが選択されていません FILE アップロードファイルの確認<br>アップロード                    |
| 実施施設登録申請書作成                                                                       | l                       |                                                                        |
| <ol> <li>1.「実施施設登録申請書の代</li> <li>2.申請書が自動で作成され</li> <li>3. ダウンロードした申請書</li> </ol> | 作成」ボタ<br>ますので、<br>に病院長日 | タンをクリックしてください。<br>、申請書をダウンロードしてください。<br>印または病院の公印を押印したものをアップロードしてください。 |
|                                                                                   |                         | 実施施設登録申請書の作成<br>FILE <u>ダウンロード</u>                                     |
|                                                                                   |                         |                                                                        |
| 入力した情報か<br>ダウンロードして                                                               | ら自重<br>こ、病間             | 動作成されます。<br>完長印または病院の公印を押印してください                                       |
|                                                                                   |                         | **                                                                     |

#### ①押印した実施施設登録申請書をアップロードして「申請」を 押します

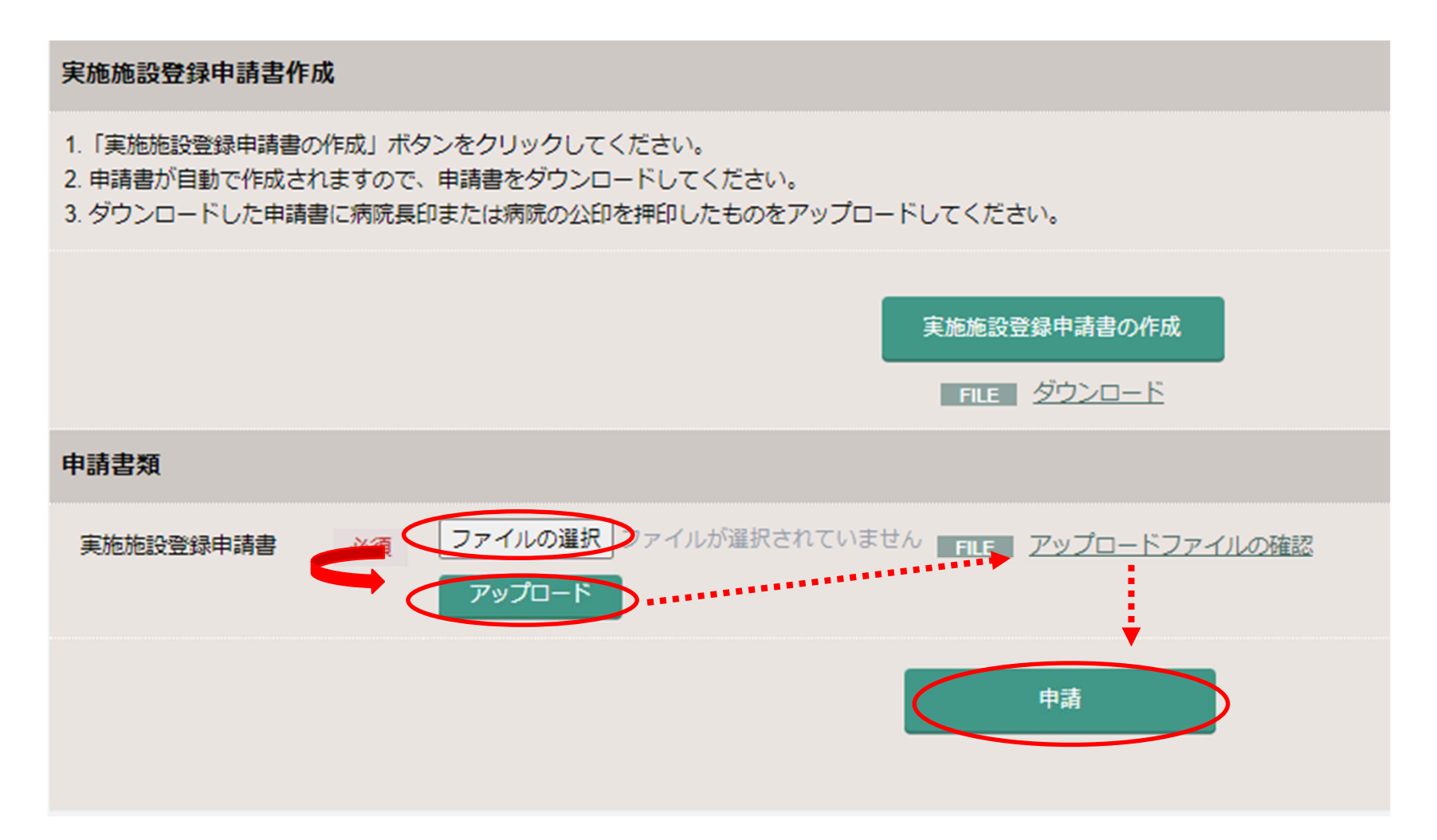

# ①「JOPBS E-SITEへ」ボタンを押してください。 更新審査料決済用のサイトへ移動します。 ※お手続きはまだ完了していません!!

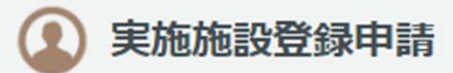

申請はまだ完了していません。 JOPBS E-SITE 内で認定審査・登録料の支払いを完了してください。 決済完了と同時に申請手続きが完了となります。請求書、領収書はサイト内で表示されますので、ダウンロードしてご利用ください。

紅白病院 様

申請審査の結果はメールにて、施設登録のアドレス(jopbs-office01@shunkosha.com)および施設代表責任医師のメールアドレスへお知らせいたします。

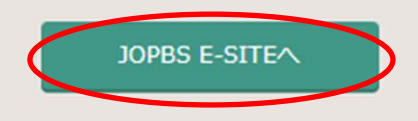

#### ①JOPBS E-SITEへ移動しました。 「申し込み」ボタンを押すと決済画面へ進みます。

| = 🧼 JOPBS E-SITE                                                                                                    | 施設新規 テスト [U00009] ▼ |                   |
|----------------------------------------------------------------------------------------------------|---------------------|-------------------|
| 実施施設申請料決済 (すべて) -                                                                                                    | ٩                   |                   |
| 乳房再建用TE/BI実施施設認定                                                                                                    | 30,000円 (申し込み)      | → 決済画面へ進む         |
| こちらは「乳房再建用TE/BI実施施設認定」決済メニューです<br>お支払いを希望の方は、右上に表示されている「申し込み」ボタンを押下し、支払いを<br>決済履歴<br>お支払い内容確認・請求書、領収書の発行)<br>死名変更、請求書・領収書のお名前変更) | 完了してください。           | 請求書の発行が<br>できます   |
|                                                                                                    | *****               |                   |
|                                                                                                    |                     | 請求書の宛名を<br>編集できます |

#### 14お支払い金額を確認のうえ、決済方法を選択してください。

#### = 申し込み お支払い方法の選択

| お支払い項目 | 乳房再建用TE/BI実施施設認定                                                                 |
|--------|----------------------------------------------------------------------------------|
| お支払い金額 | 30,000 円                                                                         |
| お支払い方法 | <ul> <li>クレジットカード ■ コンビニ ■ PayEasy</li> <li>決済を実行してからのお支払い方法変更はできません。</li> </ul> |
|        | 選択戻る                                                                             |
|        |                                                                                  |
| 選択したお支 | 払い方法の案内に従って支払いを進めてください。                                                          |

#### 15申請手続きが完了しました。

| 乳房再建用TE/BI実施施設認定                            |              |
|---------------------------------------------|--------------|
| こちらは「乳房再建用TE/BI実施施設認定」決済メニューです              | <ださい。        |
| お支払いを希望の方は、右上に表示されている「申し込み」ボタンを押下し、支払いを完了して | 決済履歴を開いてお支払  |
| 決済履歴                                        | いが完了したことを確認し |
| (お支払い内容確認・請求書、領収書の発行)                       | てください。       |
| 充名変更                                        | 必要な方は領収書をダウ  |
| (請求書・領収書のお名前変更)                             | ンロードできます。    |

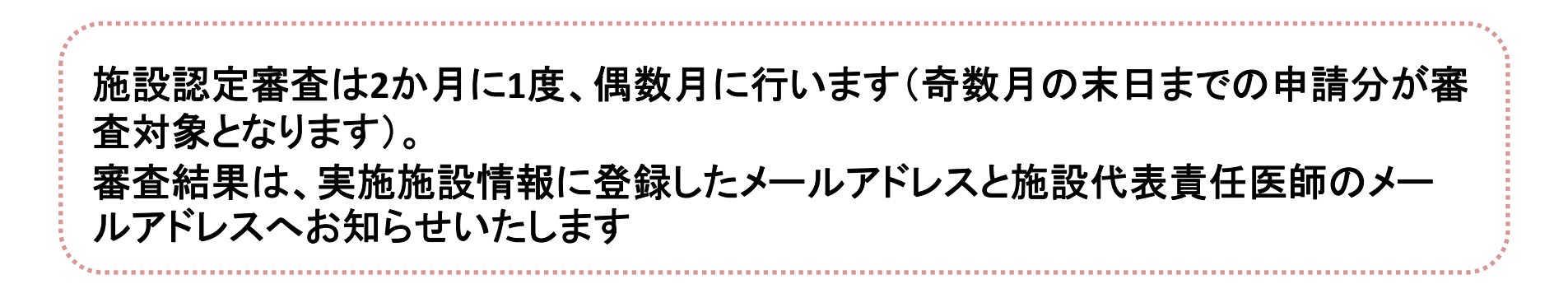